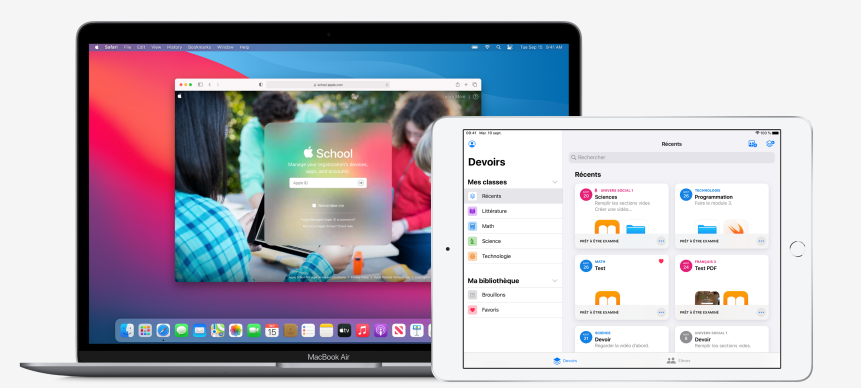

Apple Éducation

# Déploiement de l'app Pour l'école

Avec l'app Pour l'école, les enseignantes et enseignants peuvent facilement attribuer des exercices et des activités tirées d'apps éducatives, suivre la progression des élèves et collaborer avec la classe en temps réel. Suivez les étapes ci-dessous pour commencer à l'utiliser.

#### 1. Inscrivez l'école à Apple School Manager ou faites la mise à niveau.

Apple School Manager est un portail web convivial qui permet aux responsables des TI de gérer comptes, appareils et contenus. Vous pouvez créer des identifiants Apple gérés, configurer des appareils, acheter des apps et des livres, et fournir au personnel enseignant les outils nécessaires pour créer des expériences pédagogiques captivantes. Tout ça, à un seul et même endroit. Apprenez comment inscrire votre établissement à Apple School Manager ou faire la mise à niveau.

### 2. Configurez des comptes pour les élèves et le personnel enseignant.

Dans Apple School Manager, créez rapidement des comptes pour que les élèves profitent de l'app Pour l'école, des services clés d'Apple et de 200 Go de stockage iCloud gratuit, tout en répondant aux exigences de confidentialité de votre établissement ou centre de services scolaire. **Astuce** : Quand vous reliez Apple School Manager au système Microsoft Azure Active Directory de votre école pour tirer parti de l'authentification fédérée, les élèves et le personnel enseignant peuvent se servir de leurs identifiants existants. Apprenez-en plus sur la création de comptes à l'aide de l'authentification fédérée, de l'intégration au système d'information scolaire (SIS) ou d'un protocole SFTP.

### 3. Créez des classes dans l'app Pour l'école.

Les classes comprises dans votre SIS ou vos connexions SFTP sont instantanément créées dans l'app Pour l'école. De plus, elles se synchronisent automatiquement en fonction des inscriptions et des départs des élèves. Vous pouvez également permettre aux enseignantes et enseignants de créer, modifier et supprimer leurs propres classes directement dans l'app en accordant le privilège Créer, modifier et supprimer les classes au rôle d'instructeur dans Apple School Manager.

## 4. Obtenez l'app Pour l'école dans la section Apps et livres d'Apple School Manager.

Comme Apple School Manager et votre solution de gestion des appareils mobiles (GAM) fonctionnent main dans la main, vous pouvez vous procurer des licences en gros. Vérifiez d'abord que les appareils sont dotés d'iPadOS 13.5 ou d'une version plus récente, puis distribuez l'app Pour l'école aux profs et aux élèves et lancez l'installation à distance. Apprenez-en plus sur Apps et livres dans Apple School Manager.

### 5. Activez le suivi de la progression des élèves dans Apple School Manager.

Quand la fonctionnalité de suivi de la progression est activée, le personnel enseignant peut surveiller l'avancement des travaux assignés dans les apps compatibles avec ClassKit. L'app Pour l'école peut être utilisée même si la fonctionnalité est désactivée. **Astuce :** Dans la section Apps et livres d'Apple School Manager, cherchez le badge indiquant la prise en charge dans l'app Pour l'école afin de trouver des apps compatibles avec ClassKit et la fonctionnalité de suivi. Découvrez comment activer le suivi de la progression.

#### Pour obtenir d'autres ressources utiles, consultez l'Assistance Éducation.